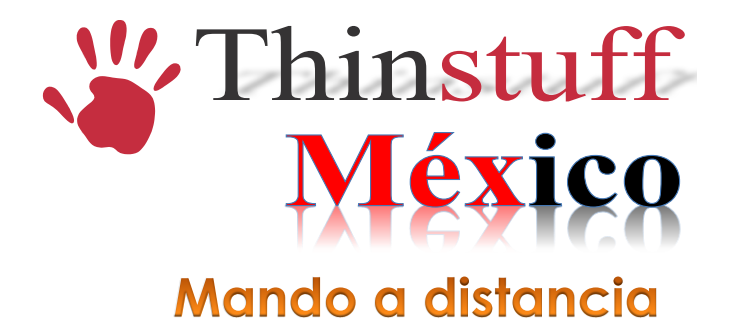

Siga los siguientes pasos para establecer una sesión de control remoto:

Para iniciar una sesión de control remoto inicie una sesión remota por RDP con derechos de administrador e inicie la herramienta de administración Thinstuff XP/VS.

Haga clic derecho sobre la sesión que desee controlar remotamente y seleccione control remoto en el menú local.

| DATACENTER | Información de Sesión del servidor DATACENTER |                |        |         |                 |  |  |
|------------|-----------------------------------------------|----------------|--------|---------|-----------------|--|--|
| Us         | uario                                         | ID Sesión      | Estado | Tipo    | Cliente         |  |  |
|            | Administrador                                 | 1              | Activo | Console |                 |  |  |
|            | Enrique                                       | 6              | Activo | RDP     | EDUARDOMACIEL   |  |  |
|            | Eduardo                                       |                | Activo | RDP     | eduardohob-virt |  |  |
|            | Administrador                                 | Enviar mensaje | Activo | RDP     | DATACENTER      |  |  |
|            |                                               | Conectar       |        |         |                 |  |  |
|            | 1                                             | Desconectar    |        |         |                 |  |  |
|            | Log Off                                       |                |        |         |                 |  |  |
|            |                                               | Control Remoto |        |         |                 |  |  |
|            |                                               |                |        |         |                 |  |  |
|            |                                               |                |        |         |                 |  |  |
|            |                                               |                |        |         |                 |  |  |
|            |                                               |                |        |         |                 |  |  |
|            |                                               |                |        |         |                 |  |  |
|            |                                               |                |        |         |                 |  |  |
|            |                                               |                |        |         |                 |  |  |
|            |                                               |                |        |         |                 |  |  |
|            |                                               |                |        |         |                 |  |  |
|            |                                               |                |        |         |                 |  |  |
|            |                                               |                |        |         |                 |  |  |
|            |                                               |                |        |         |                 |  |  |
|            |                                               |                |        |         |                 |  |  |

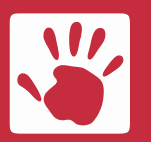

Thinstuff México Av. Cuauhtémoc 1338 405-A Col. Santa Cruz Atoyac México D.F. Teléfono5601-7404, 5025-5542E-mailventas@thinstuffmexico.com.mxWebwww.thinstuffmexico.com.mx

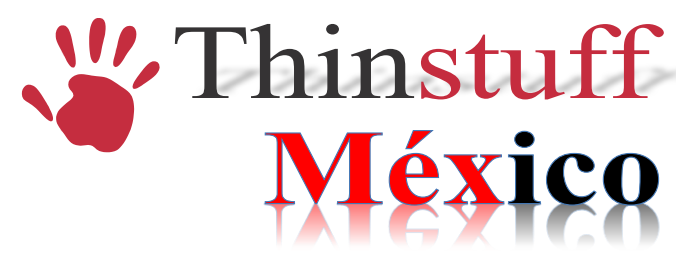

En la siguiente pantalla seleccione la combinación de teclas que desee utilizar para terminar la sesión de control remoto.

| C | ontrol Remot                               | 0      |          | ? × |  |  |  |  |
|---|--------------------------------------------|--------|----------|-----|--|--|--|--|
|   | Hot key                                    |        |          |     |  |  |  |  |
|   | Para terminar una conexión, utilice esta z |        |          |     |  |  |  |  |
|   | 🗖 Shift                                    | 🔽 Ctrl | 🗖 Alt    |     |  |  |  |  |
|   |                                            | ОК     | Cancelar |     |  |  |  |  |

En la siguiente captura de pantalla puede ver la sesión de control remoto.

| Image: a contract data data data data data data data d                                                                                                    |                           | <u> </u>                                                                                                    |                                                                                                    |                                                                                                    |                                                                                                    | 1                                                                                                    |                 |     |  |
|----------------------------------------------------------------------------------------------------|---------------------------|----------------------------------------------------------------------------------------------------|----------------------------------------------------------------------------------------------------|----------------------------------------------------------------------------------------------------|----------------------------------------------------------------------------------------------------|----------------------------------------------------------------------------------------------------|-----------------|-----|--|
| Construction de service<br>Construction de service<br>Construction de servi | Pa                        | Pa Configuración de seguridad mejorada de Internet Explorer está habilitada - Windows                                                                                                    |                                                                                                    |                                                                                                    | Internet Explorer                                                                                                    |                                                                                                    |                 |     |  |
| Configuración de seguridad mejorada de Internet Explorer está habilitada     Configuración de seguridad mejorada de Internet Explorer está habilitada     Configuración de seguridad mejorada de Internet Explorer está habilitada     Configuración de seguridad mejorada de Internet Explorer está habilitada     Configuración de seguridad mejorada de Internet Explorer está habilitada     Configuración de seguridad mejorada de Internet Explorer está habilitada     Configuración de seguridad mejorada de Internet Explorer está habilitada     Configuración está habilitada     Configuración está habilitada     Config                                                                                                    |                           | 🔆 🏟 🌾 Configuración de segurida                                                                                                    | ad mejorada de Internet Exp                                                                                                    | 1                                                                                                    | 🟠 • 🔊 - 🖶 • 🔂 Página                                                                                                    | 🔹 🎯 Herramientas 👻                                                                                                    |                 |     |  |
| Administrador del servitor   Simbolo del sistema   Simbolo del sistema   Sinbolo del sistema   Documentos   Bloc de notes   Equipo   Red   Prosoft Urindows (Uersión 6.0.6001)   Panel de control   Herramientas administrativas >   Ayuda y soporte técnico   Ejectar   Seguidod de Windows                                                                                                    | t<br>Adot<br>Thin<br>Serv | Config<br>Config<br>Co | iguración de seguridad<br>uración de seguridad mejorada<br>a se configuran una serie de va<br>stitos tel de nemere e intra<br>yr a sitos web que puedan supo<br>res de seguridad de esta confir<br>uda de Internet Explorer.<br>vel mejorado de seguridad pued<br>met Explorer y restringir el aco<br>vención de nomenciatura univer<br>alidad de Internet Explorer que<br>in de las zonas Intranet local y i<br>strar la configuración de seguri | mejorada de I<br>mejorada de J<br>doras de segundad<br>t. La confecto de segundad<br>ner un riago de seg<br>guración, consulte j<br>de impedir que algu<br>eso a recursos de i<br>real (UNC), Si des<br>se ha deshabilitad<br>Sitios de confianea<br>lad metorada de I | Internet Explorer est<br>actualmente habilitat<br>que definen el mode en que<br>guridad. Para obtener un list<br>Efectos de la configuración d<br>unos sitios web se muestren<br>red, como archivos en recur<br>a explorar un sitio web que<br>o, agregue el sitio web a las<br>. Para obtener más informat<br><u>en hitulo e Boic de notos</u><br>Ardivo Edición Formato Ve | A habilitada     a en el servidor.     los suservidor.     los suservidor.     los suservidor.     los de completo de     e securidad     correctamente     sos compartidos     quiera la     lístas de     íón. consulte     r Ayuda |                 |     |  |
| Todos los programas       Iniciar búsqueda                                                                                                    |                           | Administrador del servidor Símbolo del sistema Internet Explorer Bloc de notas Windows Update Todos los programas                                                                                                    | Enrique<br>Documentos<br>Equipo<br>Red<br>Panel de control<br>Herramientas administrativas +<br>Ayuda y soporte técnico<br>Ejecutar<br>Seguridad de Windows                                                                                                    | € Internet   Modo<br>imbolo del sistem<br>roco f ( Window<br>yright (c> 20<br>Users\Enrique                                                                                                    | a<br>S Uersión 6.0.6001<br>806 Microsoft Corpora<br>>>                                                                                                    | tion. Reservados toda                                                                                                    | s los derechos. | X X |  |

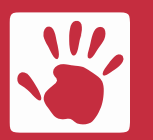

Thinstuff México Av. Cuauhtémoc 1338 405-A

Av. Cuauhtémoc 1338 405-A Col. Santa Cruz Atoyac México D.F. Teléfono5601-7404, 5025-5542E-mailventas@thinstuffmexico.com.mxWebwww.thinstuffmexico.com.mx

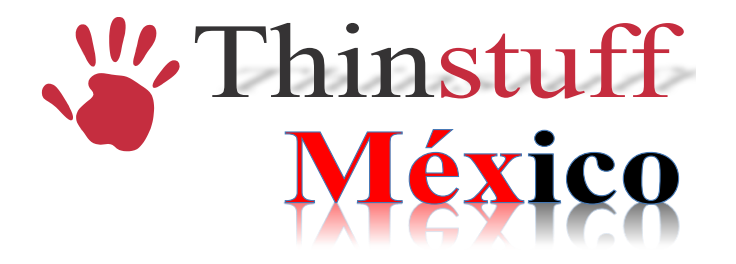

Para finalizar la sesión de control remoto por favor, pulse la combinación de teclas que fue definida (Ctrl + z).

## **IMPORTANTE!**

A) El mando a distancia sólo puede realizarse desde una sesión RDP a otra sesión RDP o de una sesión RDP a la consola del sistema, pero no desde la consola del sistema a una sesión RDP.

Este comportamiento es exactamente el mismo al igual que con Microsoft Terminal Server.

B) Sólo un usuario con derechos de administrador puede iniciar una sesión de control remoto.

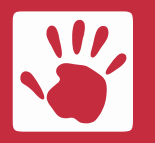

Thinstuff México Av. Cuauhtémoc 1338 405-A Col. Santa Cruz Atoyac México D.F. Teléfono5601-7404, 5025-5542E-mailventas@thinstuffmexico.com.mxWebwww.thinstuffmexico.com.mx